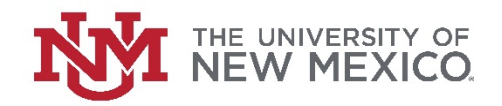

## **Financial Services**

Date: October, 2018

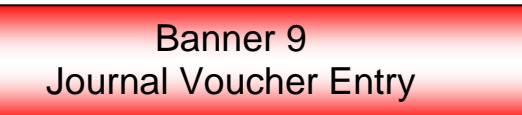

1. Under Document Number, enter **NEXT** or leave blank. Click **Go** or **Alt Page Down**.

| × @ ellucian        | Journal Voucher Quick Form FGAJVCQ 9.3.6 (BANI)                                                      | ÷          |          | 4       | *      | 2 |
|---------------------|----------------------------------------------------------------------------------------------------|------------|----------|---------|--------|---|
| Document Number:    | NEXT Copy                                                                                            |            |          |         | Go     |   |
| Get Started: Comple | te the fields above and click Go. To search by name, press TAB from an ID field, enter your search c | riteria, a | and then | press E | ENTER. |   |

a. NOTE: If you want to copy, choose the *Copy* link.

| × Ø ellucian         | Journal Voucher Quick Form FGAJVC         |                | •                                                     |          | Å       | *     | 2 |
|----------------------|-------------------------------------------|----------------|-------------------------------------------------------|----------|---------|-------|---|
| Document Number:     |                                           | Сору           |                                                       |          |         | Go    |   |
| Get Started: Complet | e the fields above and click Go. To searc | h by name, pre | ess TAB from an ID field, enter your search criteria, | and then | press E | NTER. |   |

b. In *Copy From*, enter the JV (Document) Number you wish to copy. Change the *Transaction Date*, which defaults to the current date, if needed. If you want the new JV to be the reversal (debit instead of credit) of the old JV, click the *Reverse JV*. If you want the document text to copy into the new JV, click the *Copy Text*. Then click *OK* to bring up the new Journal Voucher.

| Copy FGAJVCQ 9.3.6 (BANI)             |                |
|---------------------------------------|----------------|
| Copy From<br>Document Number J0577289 | Submission * 0 |
| Сору То                               |                |
| Document Number                       | Reverse JV     |
| Transaction Date * 10/04/2018         | Copy Text      |
|                                       |                |
|                                       | OK Cancel      |

2. The *Transaction Date* field defaults to the current date. Change as needed. Remember that you cannot have a date from a prior month if the prior month has been closed. In the *Document Total* field, enter the sum of all amounts (debits and credits). This is known as the hash total. In the example JV used, there will be a debit transaction of \$2,070.00 and a credit transaction of \$2,070.00. Therefore the hash total is \$4,140.00. Then *Save* (located on the bottom right of the screen) or *F10*.

| X @ ellucian Journal Voucher Quick Form FGAJVCQ 9.3.6 (BANI) | 📑 ADD 🔮 RETRIEVE 📲 RELATED 🔆 TOOLS                   |
|--------------------------------------------------------------|------------------------------------------------------|
| Document Number: NEXT                                        | Start Over                                           |
| ▼ JOURNAL VOUCHER QUICK                                      | 🖶 Insert 🗖 Delete 🖣 Copy 🥄 Filter                    |
| Transaction Date * 10/04/2018                                | NSF Checking                                         |
| Document Total 4,140.00                                      | Deferred Edit                                        |
|                                                              | Document Text Exists                                 |
|                                                              |                                                      |
|                                                              |                                                      |
|                                                              |                                                      |
| <b>A Y</b>                                                   | SAVE                                                 |
| EDIT Record: 1/1 FGBJVCH_NSF_ON_OFF_IND [1]                  | ©2000 - 2018 Ellucian. All rights reserved. ellucian |

3. From the Page Header, go to *RELATED* and choose *FOATEXT – Document Text*.

| ← → C û<br>MyReportsPortal S Cayuse № | 🗊 🔒 https://lobowebappi.unm.edu/applicationNavigator/sean 🧐 🕬 🗠 😴 🏠 | Q Search |                    |         |
|---------------------------------------|---------------------------------------------------------------------|----------|--------------------|---------|
| 😑 🗙 🎯 ellucian Jou                    | rnal Voucher Quick Form FGAJVCQ 9.3.6 (BANI)                        | 🔒 ADD 🔗  |                    | ¥ TOOLS |
| Document Number: NEXT                 |                                                                     | Q Sea    | arch               |         |
| JOURNAL VOUCHER QUICK                 |                                                                     | Docum    | ent Text [FOATEXT] |         |
| Transaction Date * 10/                | 04/2018 SF Chec                                                     | cking    |                    |         |

4. Enter a detailed description or the reason for the JV, including reference numbers and dates of previous transactions, the business purpose, and your name and contact information. Use the keyboard *Down* arrow or the *+ Insert* option on the Section area to go to the next line (record). Click the *Print* boxes for all lines used. Then *Save* (or *F10*). A message will show up on the top right side of the screen stating the text was successfully saved. Exit out of *FOATEXT* by using the *X* at the top left of the form or *Ctrl Q*.

| X @ ellucian General Text Entry Form FOATEXT 9.3.6 (BANI) | 📫 ADD 📑 RETRI      | EVE 📲 RELATED 🔆 TOOLS 1                 |
|-----------------------------------------------------------|--------------------|-----------------------------------------|
| Type: JV Code: J0610823 Default Increment: 10             | Saved successfully | (8 rows saved)                          |
| ▼ GENERAL TEXT ENTRY                                      |                    | 😫 Insert 🖨 Delete 📑 Copy 🔍 Filter       |
| Text                                                      | Print *            | Line                                    |
| Moving S1234567 dated 09/25/2018 from Index 707799        |                    | 10                                      |
| to Index 707819, NIH Illumination Microscopy award        |                    | 20                                      |
| The charges was for a pro spin kit and DNAP imager        |                    | 30                                      |
| and docks used for Dr. Smith's microscopy project         |                    | 40                                      |
| on 707700. The wrong index was charged due to a           |                    | 50                                      |
| miscommunication between the PI and the accountant        |                    | 60                                      |
| as to which index was the microscopy project.             |                    | 70                                      |
| Jane Doe, 7-1234 jdoe@unm.edu                             |                    | 80                                      |
| 10 V Per Page                                             |                    | Record 8 of 8                           |
|                                                           |                    | CANCEL SELECT SAVE                      |
| EDIT Record: 8/8 FOBTEXT.FOBTEXT_PRT_IND [8]              | ©2000 - 2018       | Ellucian. All rights reserved. ellucian |

5. Banner will take you back to the Header Page where it will now show *Document Text Exists*. Choose the *Next Section* down arrow or *Alt Page Down* to go to the next section.

| X @ ellucian Journal Voucher Quick Form FGAJVCQ 9.3.6 (BANI) | 📑 ADD 🖺 RETRIEVE 🗸 RELATED 🔆 TOOLS  |
|--------------------------------------------------------------|-------------------------------------|
| Document Number: J0610823                                    | Start Over                          |
| ▼ JOURNAL VOUCHER QUICK                                      | 🖶 Insert 🗧 Delete 🏼 🖣 Copy 🔍 Filter |
| Transaction Date * 10/04/2018                                | SF Checking                         |
| Document Total 4,140.00                                      | Deferred Edit                       |
|                                                              | ✓ Document Text Exists              |
|                                                              |                                     |
|                                                              |                                     |
|                                                              |                                     |
|                                                              | SAVE                                |

- 6. Enter the information for the first transaction:
  - a. **TAB** from the **Sequence** field, which is automatically completed, to the **Journal Type** and enter the appropriate Journal Type. The most common codes are:
    - JE2 = Journal Voucher for normal adjustments, transfers, and allocations
    - BD4 = Temporary Budget Adjustment
  - b. **TAB** to the **Index** field and enter the appropriate index code. The Index code will default the Fund, Organization, Program, and Activity information.
  - c. **TAB** to the **Account** field and enter the Account Code for the transaction.
  - d. **TAB** to the **Amount** field. (Note: The Location, Project, and Percent fields are left blank.) Enter the amount of the transaction associated with this record.
  - e. **TAB** to the **Debit/Credit** field and type Debit, Credit, + Plus (for budgets), or Minus (for budgets) or use the drop down button and click on the option desired.
  - f. **TAB** to the **Description** field and type a meaningful description of the JV. If the JV involves previous transactions, it is recommended that the previous transaction document number be included.

| ×     | @ ellucian       | Journal Voucher | Quick Form FGAJ     | (CQ 9.3.6 (BANI) |            |                        |                 | 🔒 ADD            |                         | e 🔒 Rel      | LATED  | 🇱 TOOLS    |
|-------|------------------|-----------------|---------------------|------------------|------------|------------------------|-----------------|------------------|-------------------------|--------------|--------|------------|
| Docu  | iment Number: J  | 0610823         |                     |                  |            |                        |                 |                  |                         | (            | Start  | Over       |
| ▼ TRA | NSACTION TOTAL   |                 |                     |                  |            |                        |                 |                  | 🛨 Insert                | E Delete     | Сору   | 🕄 Filter   |
|       | Document Total   |                 | 4,140.00            |                  |            | Document Number        | J0610823        |                  |                         |              |        |            |
| JOU   | RNAL VOUCHER DET | AIL             |                     |                  |            |                        |                 |                  | 🛨 Insert                | 🗖 Delete     | 🖷 Сору | 🕄 Filter   |
|       | Status           | Postable        |                     | Sequence         | 1          | Jou                    | urnal Type * JE | 2 JE16 -         | Dept General Jo         | ournal Entry |        |            |
|       | Chart *          | U               | University of New M | lexico           |            | Activity               | GNACTV .        | General Activity |                         |              |        |            |
|       | Index            | 707819          | 2HS30 - Structural  | and functional   |            | Location               |                 | ••               |                         |              |        |            |
|       | Fund             | 2HS30           | 2RHS3 - Structural  | and functional   |            | Project                |                 |                  |                         |              |        |            |
|       | Organization     | 707B35          | Physics Astronomy   | Faculty #136     |            |                        |                 |                  |                         |              |        |            |
|       | Account          | 31S0            | Lab Supplies Gen    |                  |            |                        |                 |                  |                         |              |        |            |
|       | Program          | P16R            | Sponsored Resear    | ch Restr Ex 16   |            |                        |                 |                  |                         |              |        |            |
|       | Percent          |                 |                     | Description *    | S1234567 9 | (25/18 BioSyn frm 707) | 799             | Gift Date        |                         |              |        |            |
|       | Amount *         |                 | 2,070.00            | Bank             | BK         |                        |                 | Number of Units  |                         |              |        |            |
|       | Debit/Credit     | Debit           |                     | Budget Period    |            |                        |                 |                  |                         |              |        |            |
|       |                  | NSF Override    | e                   | Currency         |            |                        |                 |                  |                         |              |        |            |
| ×.    | 1 of 2 > >       | 1 -             | Per Page            |                  |            |                        |                 |                  |                         |              | Rec    | ord 1 of 2 |
| • CON | IPLETION         |                 |                     |                  |            |                        |                 |                  | 🛨 Insert                | 🗖 Delete     | Сору   | 🗣 Filter   |
| Co    | omplete In Pr    | rocess          |                     |                  |            |                        |                 |                  |                         |              |        |            |
|       | <b>T</b>         |                 |                     |                  |            |                        |                 |                  |                         |              |        | SAVE       |
| EDIT  | Record: 1/2      | FGBJVC          | D.FGBJVCD BANK COD  | E [1]            |            |                        |                 | ©2000 - :        | 2018 Ellucian, All righ | ts reserved. | e      | llucian₀   |

- To go to the next transaction, either use the keyboard *down* arrow, the Section *+ Insert* button (or *F6*) or, if you want to copy the transaction and just change certain information, the Section *Copy* button (or *F4*).
- 8. After you have entered all transactions, Save (F10) the JV.

From the Page Header, go to *RELATED* and choose *FGIJSUM – Access Transaction Summary Info*. Review your work verifying all items are postable and that the Total Transaction Amount equals your Document Total. Then exit (*X* on the top left or *Ctrl Q*) FGIJSUM.

|                                                                             | yuse Nonth Lind                                              |                                                                         |                                               |                                                        |                        |                                |                                   |                      |                                      |                |             |                                                                                                    |                             |                                                   |                                                                      |                                                                                                    |
|-----------------------------------------------------------------------------|--------------------------------------------------------------|-------------------------------------------------------------------------|-----------------------------------------------|--------------------------------------------------------|------------------------|--------------------------------|-----------------------------------|----------------------|--------------------------------------|----------------|-------------|----------------------------------------------------------------------------------------------------|-----------------------------|---------------------------------------------------|----------------------------------------------------------------------|----------------------------------------------------------------------------------------------------|
| × Ø ellucian                                                                | Journal Voucher                                              | Quick Form I                                                            | FGAJVCQ 9                                     | 9.3.6 (BANI)                                           |                        |                                |                                   |                      |                                      |                | 🔒 A         | DD 🖹 I                                                                                                    | RETRIE                      | 🗸 RE                                              | ELATED<br>راس                                                        | F TOOLS                                                                                                    |
| Document Number                                                             | r: J0610823                                                  |                                                                         |                                               |                                                        |                        |                                |                                   |                      |                                      |                |             | Q Sear                                                                                                    | ch                          |                                                   |                                                                      |                                                                                                    |
| TRANSACTION TOTAL                                                           | L                                                            |                                                                         |                                               |                                                        |                        |                                |                                   |                      |                                      |                |             | Print Jou                                                                                                    | umal Vouc                   | her [G.]                                          | IAPCTI 1                                                             |                                                                                                    |
| Document Tota                                                               | al                                                           | 4,140.00                                                                |                                               |                                                        |                        |                                | Docu                              | ment Number          |                                      |                |             |                                                                                                    |                             | 100                                               | "" O'L]                                                              |                                                                                                    |
| JOURNAL VOUCHER                                                             | DETAIL                                                       |                                                                         |                                               |                                                        |                        |                                |                                   |                      |                                      |                |             | Access T                                                                                                    | Transactio                  | on Sumr                                           | mary Info                                                            |                                                                                                    |
| Statu                                                                       | is Postable                                                  |                                                                         |                                               | s                                                      | Sequence               | 2                              |                                   |                      | Journal                              | Type * JE2     |             | [1 01000                                                                                                    | hul                         |                                                   |                                                                      |                                                                                                    |
|                                                                             |                                                              |                                                                         |                                               |                                                        |                        |                                |                                   |                      |                                      |                |             |                                                                                                    |                             |                                                   |                                                                      |                                                                                                    |
|                                                                             |                                                              |                                                                         |                                               |                                                        |                        |                                |                                   |                      |                                      |                |             |                                                                                                    |                             |                                                   |                                                                      |                                                                                                    |
| × @ ellucian                                                                | Journal Voucher                                              | Summarv Fo                                                              | rm FGIJSUI                                    | M 9.0 (BANI)                                           |                        |                                |                                   |                      |                                      |                | AI          | DD 🖻 F                                                                                                    | RETRIEVE                    | 島 RE                                              | LATED                                                                | 🔆 TOOLS                                                                                                    |
|                                                                             | Journal Voucher                                              | Summary Fo                                                              | orm FGIJSUI                                   | M 9.0 (BANI)                                           |                        | D                              | Parta la                          |                      | 4 140 00                             |                | AI          | DD 🖹 F                                                                                                    | RETRIEVE                    | A RE                                              | ELATED                                                               | TOOLS                                                                                                    |
| × @ ellucian<br>Document: J06108                                            | Journal Voucher                                              | Summary Fo<br>Transactio                                                | orm FGIJSUI                                   | M 9.0 (BANI)<br>0/04/2018                              |                        | Document <sup>-</sup>          | Fotal:                            |                      | 4,140.00                             |                | AI          | DD 🖹 F                                                                                                    | RETRIEVE                    | 톫 RE                                              | ELATED                                                               | 🔆 TOOLS<br>Over                                                                                                    |
| O ellucian Document: J06108 JOURNAL VOUCHER:                                | Journal Voucher 3<br>23 Submission: 0<br>SUMMARY             | Summary Fo<br>Transactio                                                | rm FGIJSUI<br>n Date: 1                       | M 9.0 (BANI)<br>0/04/2018                              |                        | Document                       | īotal:                            |                      | 4,140.00                             |                | A 🔒         | a 🔮 do                                                                                                    | RETRIEVE                    | RE<br>(<br>Delete                                 | Start Copy                                                           | ★ TOOLS   Over   ♥ Filter                                                                                                    |
| X @ ellucian<br>Document: J06108<br>JOURNAL VOUCHER<br>Status               | Journal Voucher :<br>23 Submission: 0<br>SUMMARY<br>Sequence | Summary Fo<br>Transactio                                                | n Date: 1                                     | M 9.0 (BANI)<br>0/04/2018<br>Index                     | Fund                   | Document Orgn                  | Fotal:                            | Prog                 | 4,140.00                             | Locn           | Transaction | DD 🖺 F                                                                                                    | RETRIEVE                    | Delete                                            | Start of Copy                                                        | TOOLS   Over   Tools   Tools   Tools                                                                                                    |
| O ellucian Document: J06108 JOURNAL VOUCHER Status Postable *               | Journal Voucher :<br>23 Submission: 0<br>SUMMARY<br>Sequence | Summary Fo<br>Transactio                                                | n Date: 1                                     | M 9.0 (BANI)<br>0/04/2018<br>Index<br>707819           | Fund<br>2HS30          | Orgn<br>707B35                 | Fotal:<br>Acct<br>31S0            | Prog<br>P16R         | 4,140.00<br>Actv<br>GNACTV           | Locn           | AI          | DD Provide Providence Providence Providence Providence Providence Providence Providence Providence Providence P<br>Amount                                                                                                    | RETRIEVE                    | Re Re (                                           | Start Copy<br>Debit/Credit                                           | ☆ TOOLS<br>Over<br>♥ Filter                                                                                                    |
| Ocument: J06108 JOURNAL VOUCHER Status Postable Postable                    | Journal Voucher :<br>23 Submission: 0<br>Summary<br>Sequence | Summary Fo<br>Transactio<br>Type<br>1 JE2<br>2 JE2                      | n Date: 1<br>COA<br>U<br>U                    | M 9.0 (BANI)<br>0/04/2018<br>Index<br>707819<br>707799 | Fund<br>2HS30<br>2FT80 | Orgn       707B35       707B35 | Total:<br>Acct<br>31S0<br>31S0    | Prog<br>P16R<br>P16R | 4,140.00<br>Actv<br>GNACTV<br>GNACTV | Locn           | A           | DD Provide Parameter Parameter | RETRIEVE<br>Insert 2,<br>2, | Delete                                            | Start Copy<br>Debit/Credit<br>Credit                                 | tooLS<br>Over<br>♥ Filter                                                                                                    |
| Ocument: J06108 JOURNAL VOUCHER Status Postable Postable                    | Journal Voucher :<br>23 Submission: 0<br>SUMMARY<br>Sequence | Summary Fo<br>Transactio<br>Type<br>1 JE2<br>2 JE2                      | rm FGIJSUI<br>n Date: 1<br>COA<br>U<br>U<br>U | M 9.0 (BANI)<br>0/04/2018<br>Index<br>707819<br>707799 | Fund<br>2HS30<br>2FT80 | Orgn       707B35       707B35 | Total:<br>Acct<br>31S0<br>31S0    | Prog<br>P16R<br>P16R | 4,140.00<br>Actv<br>GNACTV<br>GNACTV | Locn           | A           | DD 🞴 F                                                                                                    | RETRIEVE                    | E RE<br>(<br>Delete<br>070.00<br>070.00<br>140.00 | Start Copy<br>Debit/Credit<br>Credit                                 | tooLS<br>Over<br>♥ Filter                                                                                                    |
| O ellucian Document: J06108 JOURNAL VOUCHER Status Postable Postable I of 1 | Journal Voucher :<br>23 Submission: 0<br>Summary<br>Sequence | Summary Fo<br>Transactio<br>Type<br>1 JE2<br>2 JE2<br>2 JE2<br>Per Page | rm FGIJSUI<br>n Date: 1<br>COA<br>U<br>U      | M 9.0 (BANI)<br>0/04/2018<br>Index<br>707819<br>707799 | Fund<br>2HS30<br>2FT80 | Orgn<br>707B35<br>707B35       | Acct       31S0                   | Prog<br>P16R<br>P16R | 4,140.00<br>Actv<br>GNACTV<br>GNACTV | Locn<br>Total: | Transaction | DD 🖺 F                                                                                                    | RETRIEVE                    | Re ((<br>) Delete<br>070.00<br>070.00<br>140.00   | Start Copy<br>Debit/Credit<br>Credit<br>Rec                          | Civer                                                                                                    |
| O ellucian Document: J06108 JOURNAL VOUCHER Status Postable Postable I of 1 | Journal Voucher 3<br>23 Submission: 0<br>SUMMARY<br>Sequence | Summary Fo<br>Transactio<br>1 JE2<br>2 JE2<br>Per Page                  | rm FGIJSUI<br>n Date: 1<br>COA<br>U<br>U      | M 9.0 (BANI)<br>0/04/2018<br>index<br>707819<br>707799 | Fund<br>2HS30<br>2FT80 | Orgn<br>707B35<br>707B35       | Acct     31S0       31S0     31S0 | Prog<br>P16R<br>P16R | 4,140.00<br>Actv<br>GNACTV<br>GNACTV | Locn<br>Total: | Transaction | DD 🎴 F                                                                                                    | RETRIEVE                    | E RE<br>(<br>Delete<br>070.00<br>070.00<br>140.00 | LATED<br>Start (<br>Start )<br>Copy<br>Debit/Credit<br>Credit<br>Rec | TOOLS   Over   Tools   Tools   Tools   Tools   Tools   Tools   Tools   Tools   Tools   Tools   Tools   Tools   Tools   Tools   Tools   Tools   Tools   Tools   Tools   Tools   Tools   Tools   Tools   Tools   Tools   Tools   Tools   Tools |

10. Once you have completed and reviewed the transactions, use the *Next Section* down arrow or *Alt Page Down* to go to the completion stage. Choose *Complete* if done or *In Process* to save the JV for later completion. If you save the JV to finish later, make sure you write down the JV number. If completed, a message will appear showing the document has been completed and forwarded to the approval process.

| • co | DMPLETION                                            | 🗄 Insert 🛛 🖻 Del                           | ete 📲 Copy 🏾 🎗 Filter |
|------|------------------------------------------------------|--------------------------------------------|-----------------------|
|      | Complete In Process                                  |                                            |                       |
|      | <b>T</b>                                             |                                            | SAVE                  |
| EDIT | Record: 1/2 FGBJVCD_FGBJVCD_SEQ_NUM [1]              | ©2000 - 2018 Ellucian. All rights reserved | ellucian              |
|      | 📑 ADD 📑 RETRIEVE 🗸 RELATED 🌞 TOOLS                   | 1                                          |                       |
|      | Document J0610823 completed and forwarded to the app |                                            |                       |

## Instructions for Banner 9 FGAJVCQ without Screen Shots:

- 1. Under Document Number, enter **NEXT** or leave blank. Click **Go** or **Alt Page Down**.
  - a. NOTE: If you want to copy, choose the *Copy* link.
  - b. In *Copy From*, enter the JV (Document) Number you wish to copy. Change the *Transaction Date*, which defaults to the current date, if needed. If you want the new JV to be the reversal (debit instead of credit) of the old JV, click the *Reverse JV*. If you want the document text to copy into the new JV, click the *Copy Text*. Then click *OK* to bring up the new Journal Voucher.
- 2. The *Transaction Date* field defaults to the current date. Change as needed. Remember that you cannot have a date from a prior month if the prior month has been closed. In the *Document Total* field, enter the sum of all amounts (debits and credits). This is known as the hash total. In the example JV used, there will be a debit transaction of \$2,070.00 and a credit transaction of \$2,070.00. Therefore the hash total is \$4,140.00. Then *Save* (located on the bottom right of the screen).
- 3. From the Page Header, go to *RELATED* and choose *FOATEXT Document Text*.
- 4. Enter a detailed description or the reason for the JV, including reference numbers and dates of previous transactions, the business purpose, and your name and contact information. Use the keyboard *Down* arrow or the *+ Insert* option on the Section area to go to the next line (record). Click the *Print* boxes for all lines used. Then *Save* (or *F10*). A message will show up on the top right side of the screen stating the text was successfully saved. Exit out of *FOATEXT* by using the *X* at the top left of the form or *Ctrl Q*.
- 5. Banner will take you back to the Header Page where it will now show *Document Text Exists*. Choose the *Next Section* down arrow or *Alt Page Down* to go to the next section.
- 6. Enter the information for the first transaction:
  - a. **TAB** from the **Sequence** field, which is automatically completed, to the **Journal Type** and enter the appropriate Journal Type. The most common codes are:
    - JE2 = Journal Voucher for normal adjustments, transfers, and allocations
    - BD4 = Temporary Budget Adjustment
  - b. **TAB** to the **Index** field and enter the appropriate index code. The Index code will default the Fund, Organization, Program, and Activity information.
  - c. **TAB** to the **Account** field and enter the Account Code for the transaction.
  - d. **TAB** to the **Amount** field. (Note: The Location, Project, and Percent fields are left blank.) Enter the amount of the transaction associated with this record.
  - e. **TAB** to the **Debit/Credit** field and type Debit, Credit, + Plus (for budgets), or Minus (for budgets) or use the drop down button and click on the option desired.
  - f. **TAB** to the **Description** field and type a meaningful description of the JV. If the JV involves previous transactions, it is recommended that the previous transaction document number be included.
- To go to the next transaction, either use the keyboard *down* arrow, the Section *+ Insert* button (or *F6*) or, if you want to copy the transaction and just change certain information, the Section *Copy* button (or *F4*).
- 8. After you have entered all transactions, *Save* (*F10*) the JV.
- From the Page Header, go to *RELATED* and choose *FGIJSUM Access Transaction Summary Info*. Review your work verifying all items are postable and that the Total Transaction Amount equals your Document Total. Then exit (*X* on the top left or *Ctrl Q*) FGIJSUM.
- 10. Once you have completed and reviewed the transactions, use the Next Section down arrow or Alt Page Down to go to the completion stage. Choose Complete if done or In Process to save the JV for later completion. If you save the JV to finish later, make sure you write down the JV number. If completed, a message will appear showing the document has been completed and forwarded to the approval process.